Videos due by midnight, April 5<sup>th</sup> 2013

- 1) Sign out of all Google and YouTube accounts.
- 2) Go to: http://youtube.com/signin

Username: video@howlround.com Password: commons2013

3) Click the "upload" button at the top of the screen, or go to:

http://youtube.com/upload

Follow the three screen captures below. After you've saved your video, email webmaster@howlround.com to alert us that you're done. If you need any help, contact webmaster@howlround.com.

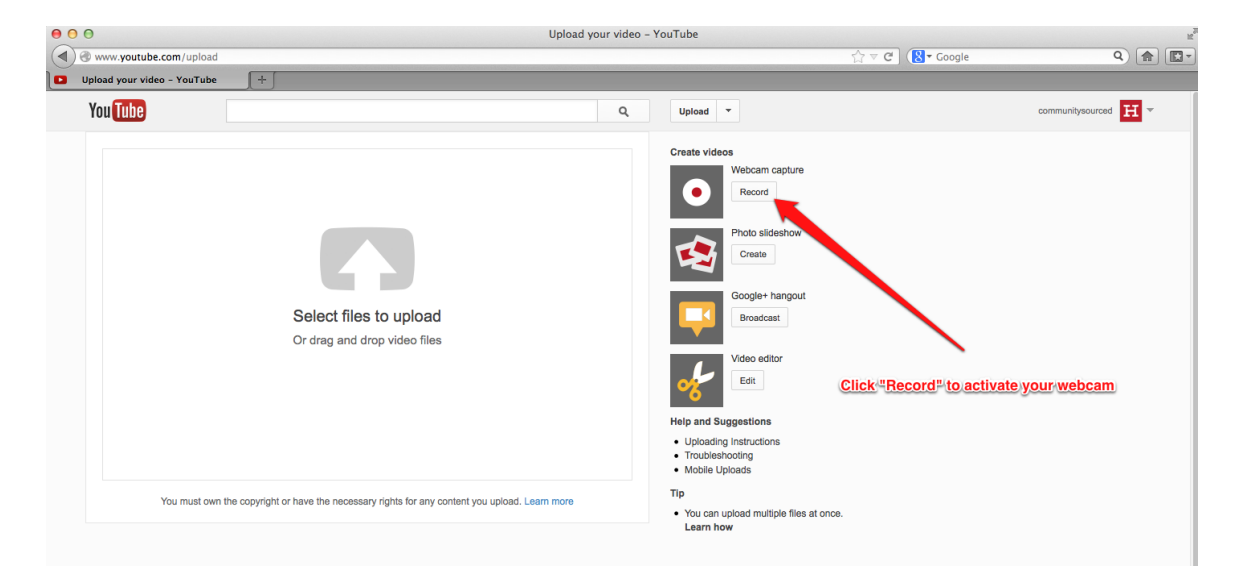

## How to Record and Upload your HowlRound Video Snapshot Videos due by midnight, April 5<sup>th</sup> 2013

| (<) | https://www.youtube.com                           | /my_webcam?privacy=public                                                                                                    | ☆ マ C Google                                                                                             |       |
|-----|---------------------------------------------------|----------------------------------------------------------------------------------------------------|----------------------------------------------------------------------------------------------------|-------|
|     | YouTube                                           | <b>∫</b> +∫                                                                                                    |                                                                                                    |       |
|     | You Tube                                          | Q. Upload v                                                                                                    | communitysourced                                                                                         | I -   |
|     | Coor / 0.00<br>Cancel<br>Uae the tool to record a | Adobe Flain Player Settings   Privacy   and molephane   and molephane   Privacy   and molephane   and molephane   Plane   Plane   < | 1. Click "Allow" to activate your<br>webcam.<br>2. Click here to start and stop recor<br>3. Click Upload | ding. |

| Q, Upi                                   | oad 🔹 communitysourced 🖽                            |  |
|------------------------------------------|-----------------------------------------------------|--|
| ✓ Info and Settings                      | 4- <b>1</b>                                         |  |
| Webcam video from March 27, 2013 1:37 PM | ame in the litle Cancel Save changes                |  |
| Basic Info Advanced Settings             |                                                     |  |
| Title                                    | Privacy Settings 🔞                                  |  |
| Webcam video from March 27, 2013 1:37 PM | Public 👻                                            |  |
| Description                              | Anyone can search for and view                      |  |
|                                          | Post to your subscribers                            |  |
|                                          | EL Customize your message                           |  |
| Tags 🔞                                   | Also share to                                       |  |
| webcam 🗱 video 🗱                         | Category                                            |  |
|                                          | People & Blogs v                                    |  |
|                                          | Some changes are not yet saved. Cancel Save changes |  |
|                                          |                                                     |  |